2. Select from the toolbar dropdown (The Blue Header with tags that show Home, Program Scoutsource, Donate FOS, Forms, Membership, Your Unit Commissioner), Select Your Unit Commissioner.

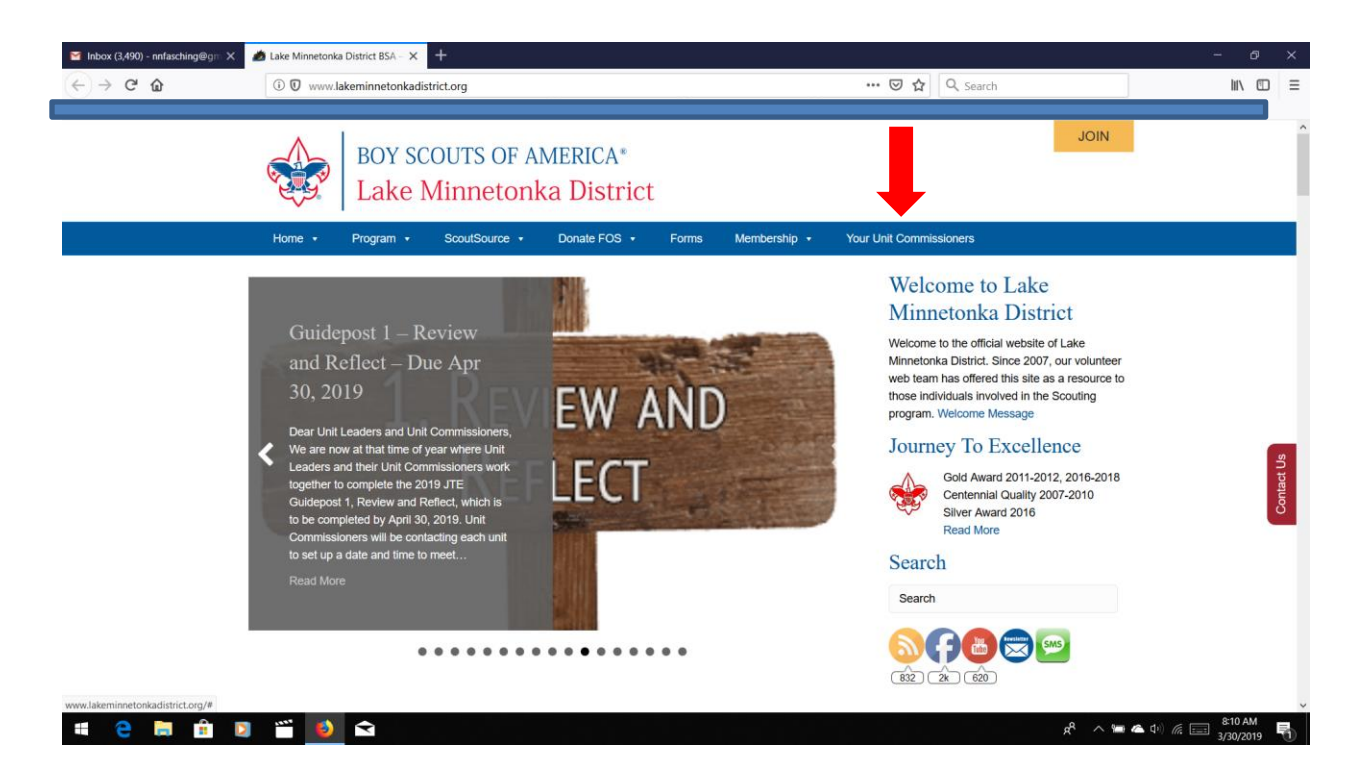

3. Under Resources For Unit Commissioners, Click on COMMISSIONER TOOLS

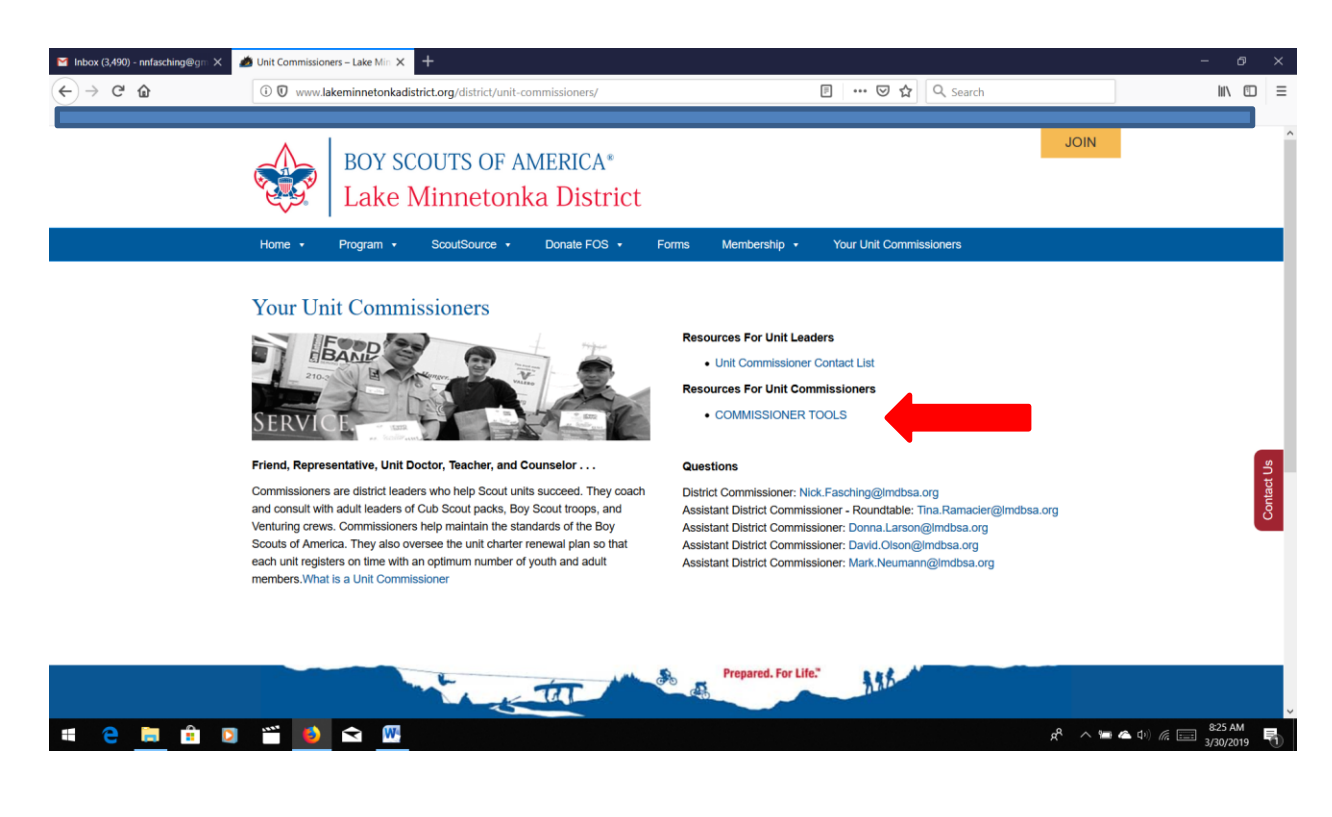

You have Arrived! JTE2.0 Requirement Paperwork Guides 2019, Data Collection: for Unit Visits Pseudo UVTS, This is where your record the Visits from your Units. JTE2.0 Guideposts Reporting System is where you record your Guidepost 1 Review and Reflect Visit, Note: Password Protected, Password is (JTEScouts) case sensitive, fill out the information for the Unit that you are reporting for. Submit when all the information is complete, comments can be pasted. You should get a confirmation email. This is the only reporting section that we will be using, do not use the Unit Tool Box under Resources.

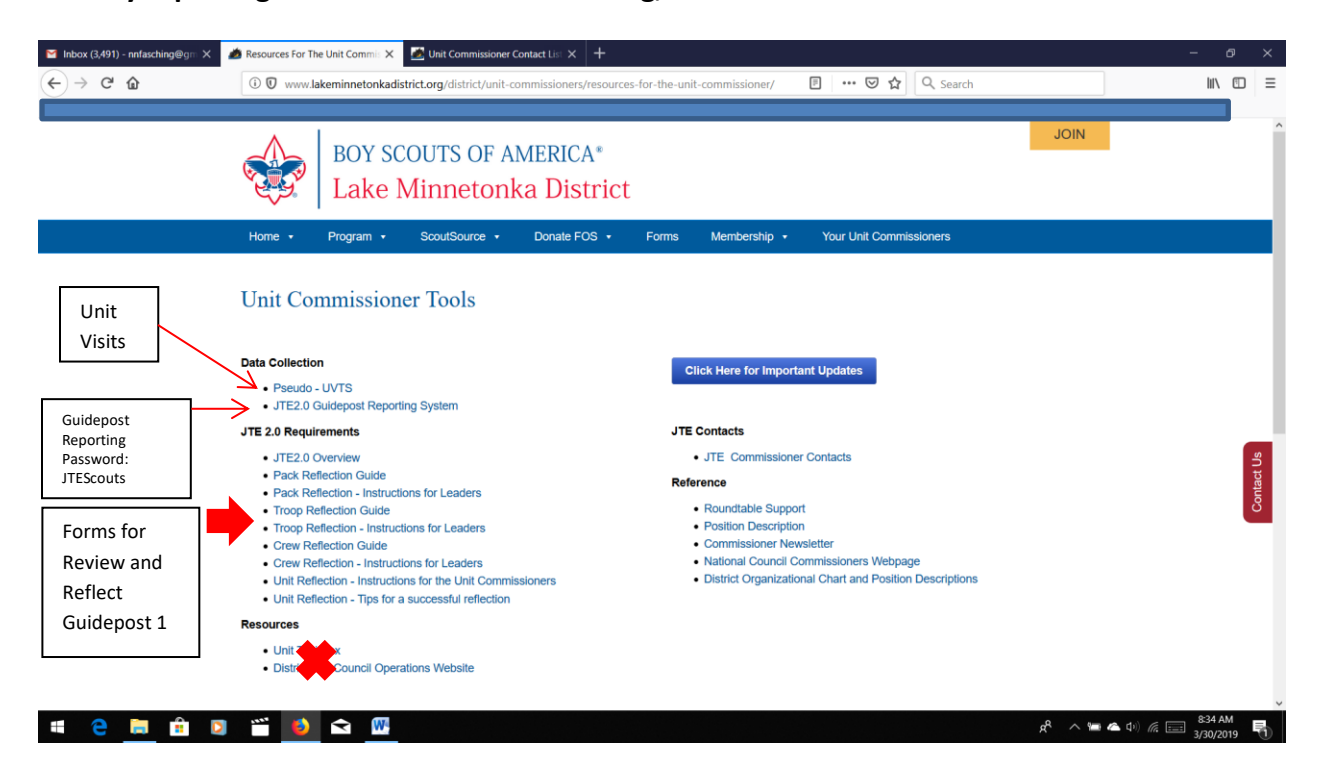

## Password is JTEScouts (case sensitive)

| 🦽 JTE2.0 Unit Guidepost Reportin 🗙 📑 |                                                                                              |                                                                                                    |                                                                                                    |                       |                            |                         |                      |                         |             | × |
|--------------------------------------|----------------------------------------------------------------------------------------------|----------------------------------------------------------------------------------------------------|----------------------------------------------------------------------------------------------------|-----------------------|----------------------------|-------------------------|----------------------|-------------------------|-------------|---|
| (←) → ℃ ŵ                            | 🛈 🗊 🔏 www.lakeminnetonkadistri                                                               | ict.org/district/unit-commissioners/res                                                                 | ources-for-the-unit-                                                                                                    | commission            |                            | Q Search                |                      | lut                     |             | Ξ |
|                                      |                                                                                              |                                                                                                    |                                                                                                    |                       |                            |                         |                      |                         |             |   |
|                                      | BOY SCOU<br>Lake Min                                                                         | JTS OF AMERICA*<br>nnetonka Distric                                                                     | t                                                                                                    |                       |                            |                         | JOIN                 |                         |             | ^ |
|                                      | Home • Program • So                                                                          | coutSource • Donate FOS •                                                                               | Forms M                                                                                                    | lembership 🔹          | Your Unit Comn             | issioners               |                      |                         |             |   |
|                                      | This content is password protected. To<br>Password:<br>Enter                                 | o view it please enter your password t                                                                  | velow:                                                                                                    | repared. For Life.    | 利用な                        |                         |                      |                         | ontact Us   |   |
|                                      | CONNECT WITH US<br>On This Site<br>Home<br>Calendar<br>Forms<br>Admin Logn<br>DISTRICT.KEY 5 | Connect wi<br>Keep up to o<br>Minnetonka I<br>download ou<br>What is the<br>The Boy Scc<br>world downlo | Connect with Lake Minnetonka District<br>Keep up to date with the latest news and events from Northern Star Council and Lake<br>Minnetonka District by following us on social media, subscribing to our bimorithly newsletter, and<br>downicad our ICAL calendar address more<br>What is the BSA<br>The Boy Scoulds of America is one of the nation's largest and most prominent values-based<br>area downized environmentors. The BPA events face a common for an one on the holds. |                       |                            |                         |                      | 0                       |             |   |
|                                      | District Commissioner: Allan Amtson<br>District Communications: Scott Janke                  |                                                                                                    | character, tr.<br>fitness.                                                                                                    | ains them in the resp | onsibilities of participat | ng citizenship, and dev | elops personal       |                         |             |   |
|                                      | Program Relations Executive: Jim Bollback                                                    |                                                                                                    |                                                                                                    |                       |                            |                         |                      |                         |             | ~ |
| 4 🤤 🛱 🖻                              | 🎬 📦 <                                                                                        |                                                                                                    |                                                                                                    |                       |                            |                         | x <sup>e</sup> ^ 🛥 4 | ▲ d+) 🦟 📰 9:02<br>3/30/ | AM<br>/2019 | D |